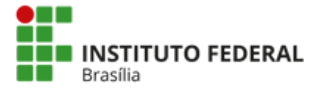

### PASSO A PASSO PARA REALIZAR A INSCRIÇÃO NO ENEX 2022 E INSCREVER-SE NAS ATIVIDADES

- 1. Acesse o site www.even3.com.br/enex2022
- 2.Clique no botão verde REALIZAR A INSCRIÇÃO

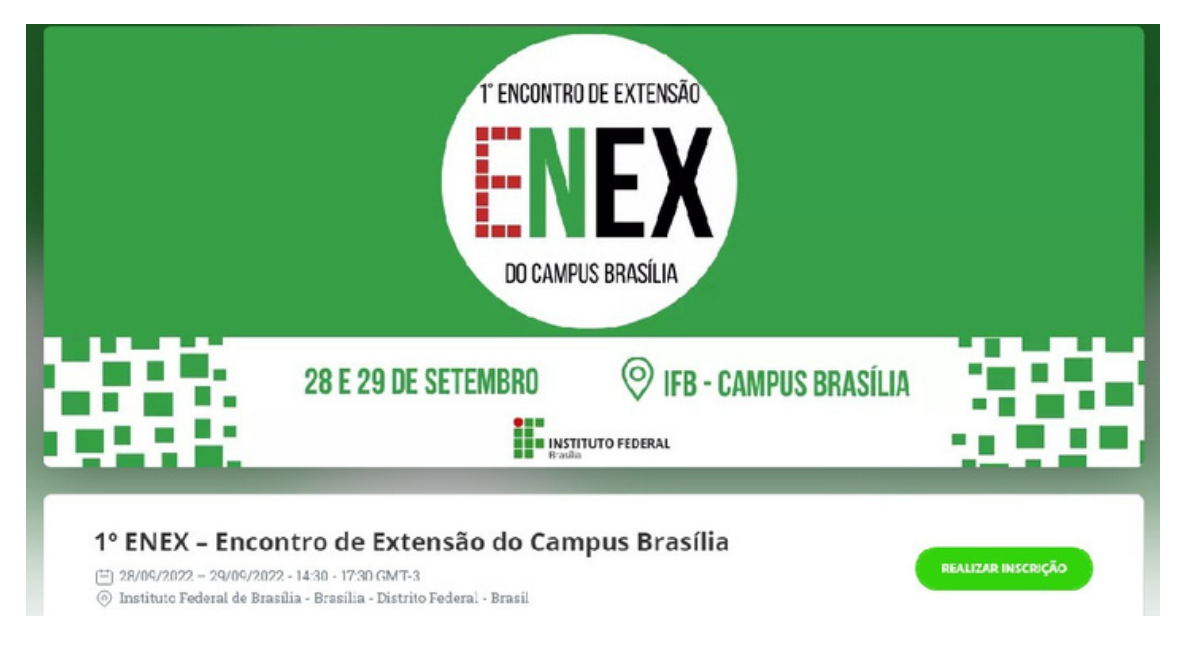

3. Escolha a categoria e clique no botão verde REALIZAR A INSCRIÇÃO Inscrições

| Docente IFB        |       |
|--------------------|-------|
| Grátis             | - 1 + |
| alé 29/09/2022     |       |
| Estudante IFB      |       |
| Grátis             | - 0 + |
| stě 2970972022     |       |
| Técnico IFB        |       |
| Grátis             | - 0 + |
| até 29/09/2022     |       |
| Comunidade externa |       |
| Grátis             | - 0 + |
|                    |       |

REALIZAR INSCRIÇÃO

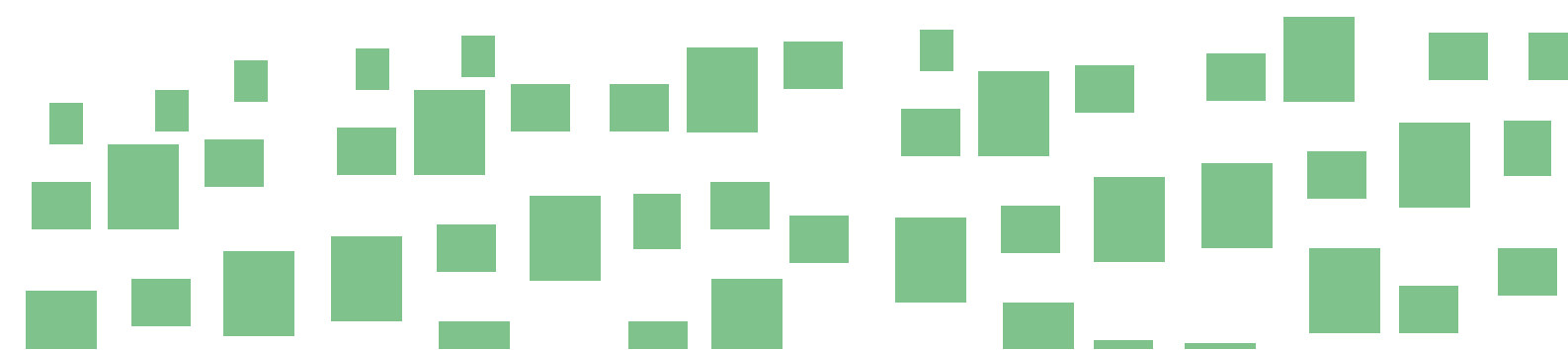

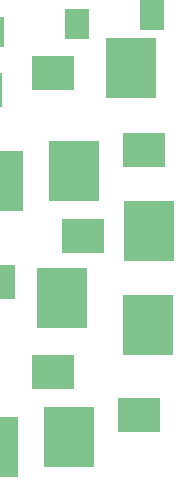

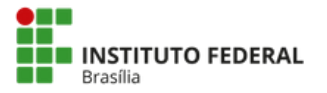

4. Preencha os dados de inscrição e clique em CONTINUAR

Português •

# 1º ENEX – Encontro de Extensão do Campus Brasília

28/09/2022 – 29/09/2022 14:30 - 17:30 Instituto Federal de Brasília - Brasília - Distrito Federal

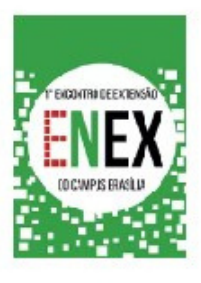

13:24 Fique ligado no tempo. Após esse prazo, esta reserva será cancelada.

## ENEX

nº 1 - Docente IFB

Nome completo (obrigatório)

ENEX

Email (obrigatório)

Confirmar email (obrigatorio)

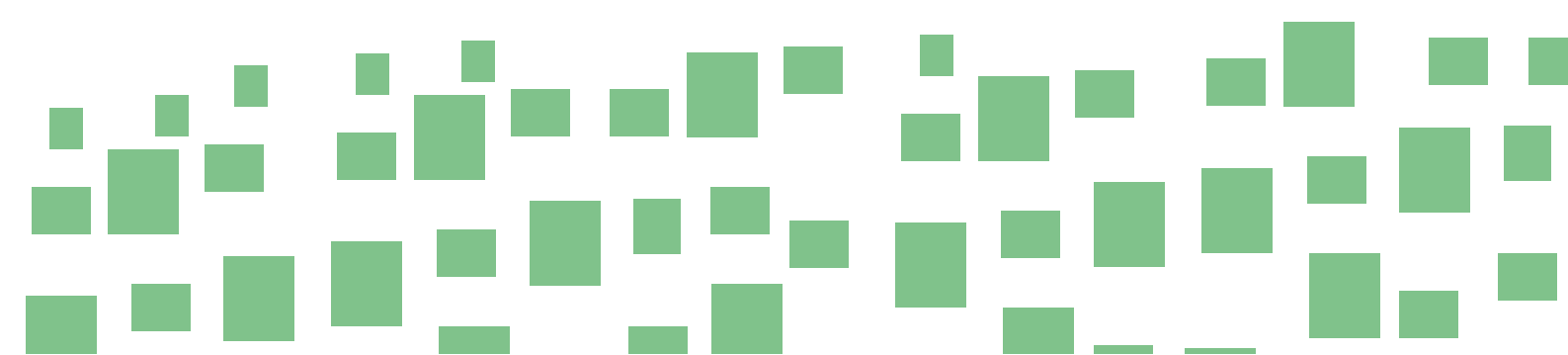

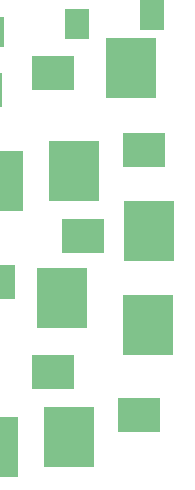

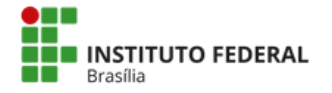

5. Clique no botão verde CONCLUIR INSCRIÇÃO

Extensão do Campus Brasília

28/09/2022 – 29/09/2022 14:30 - 17:30 Instituto Federal de Brasília - Brasília - Distrito Federal

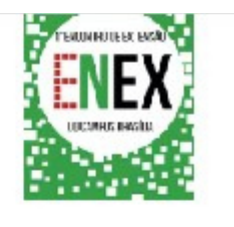

11:14 Fique ligado no tempo. Após esse prazo, esta reserva será cancelada.

# Resumo do pedido

| Item                     | Quantidade |
|--------------------------|------------|
| Inscrição - Docente II B | 1          |

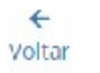

🗸 Concluir inscrição

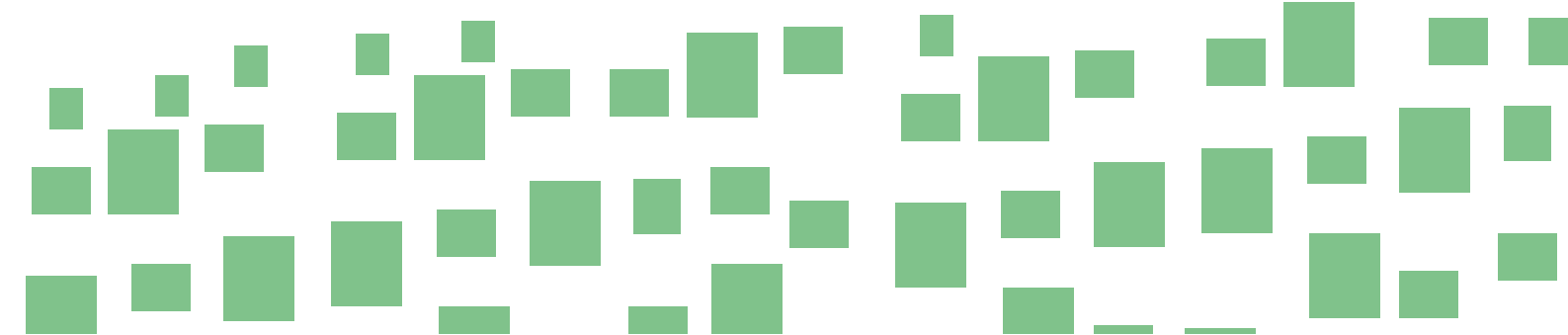

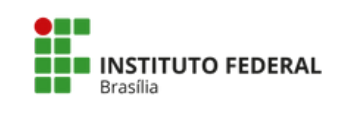

6. Clique no botão verde PARTICIPAR DAS ATIVIDADES

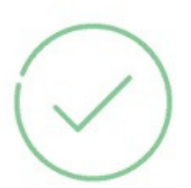

## Inscrição confirmada

| He imprimir comprovantes | 🖶 Imprimir comprovantes | 🛱 Adicionar ao calendário 🕶 | Salvar no smartphone |
|--------------------------|-------------------------|-----------------------------|----------------------|
|--------------------------|-------------------------|-----------------------------|----------------------|

🖾 Os comprovantes de inscrição foram enviados para enex.cbra@ifb.edu.br

### Atividades e Submissões

Acesse sua conta para realizar submissões e participar das atividades do evento, tenha acesso a programação completa e muito mais.

| Participar das atividades                                                                                                    | Realizar submissão                                                                                               |
|----------------------------------------------------------------------------------------------------|----------------------------------------------------------------------------------------------------|
| A construction of the second second sec | and the second second second second second second second second second second second second second second second |

7. Faça seu LOGIN na plataforma. Caso não possua conta, clique para cadastrar uma

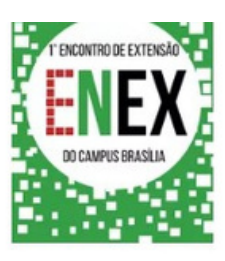

### Acesse sua conta

Ainda não tem conta? Clique aqui para criar uma

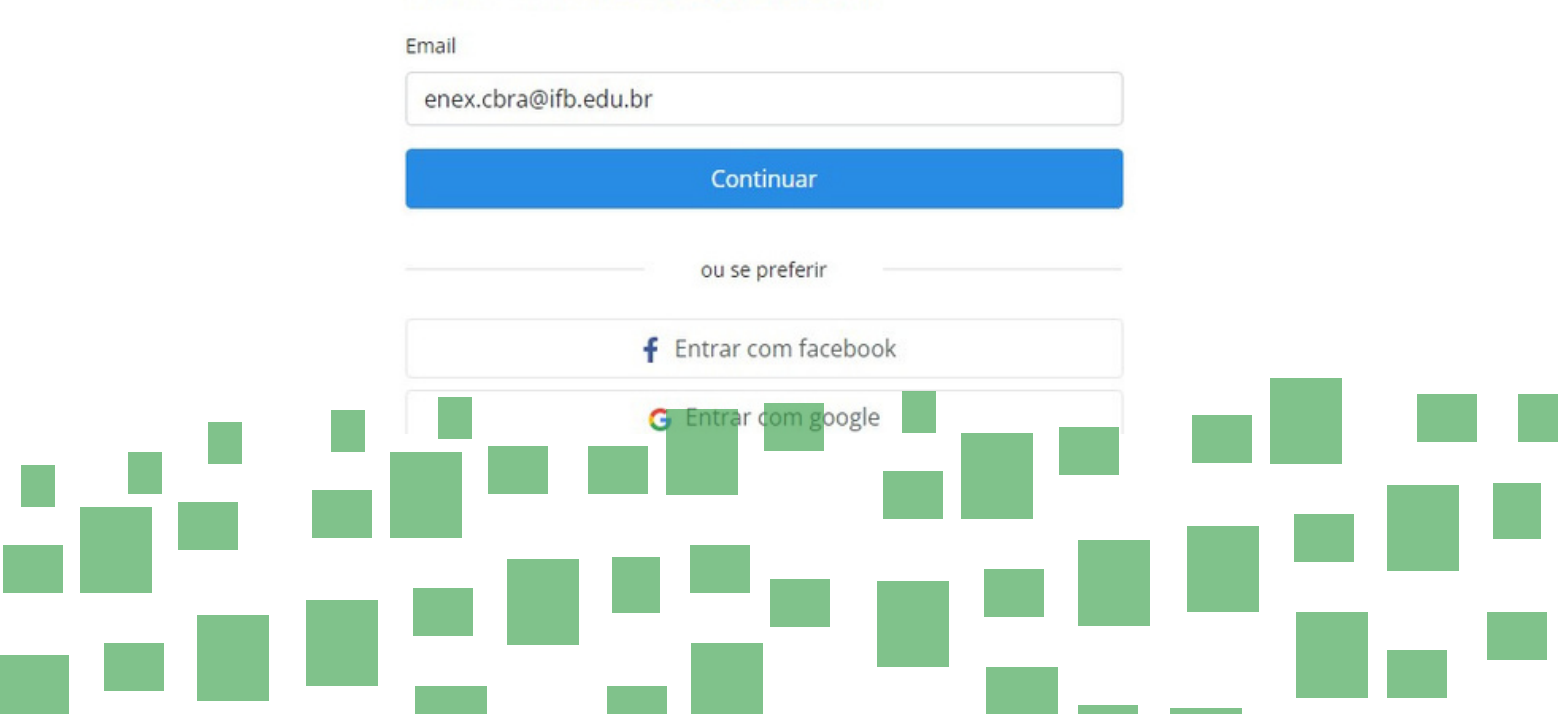

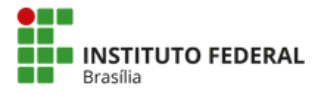

8. No menu Início, clique em INSCREVER-SE EM ATIVIDADES ou no Menu Programação

| Even3 Eventos 1° ENEX        | – Encontro de Extensão do Campus Brasilia ( | ď                                                                                                    |                                                                                                    | Meus eventos 👻                                                                                      | Área do Participante + |
|------------------------------|---------------------------------------------|----------------------------------------------------------------------------------------------------|----------------------------------------------------------------------------------------------------|----------------------------------------------------------------------------------------------------|------------------------|
| (1) Início                   | E2 ENEX 2022<br>IFB - INSTITUTO FEDERAL     | DE EDUCAÇÃO, CIENCIA                                                                                                    | a e tecnologia de Brasilia- ci                                                                                                    | AMPUS GAMA                                                                                          |                        |
| 🖂 Inscrições                 |                                             |                                                                                                    |                                                                                                    |                                                                                                    |                        |
| Programação                  | Comprovante de inscrição                    | Realizar submissão                                                                                                    | Inscrever-se em atividades                                                                                                    | ? Central de Ajuda                                                                                  |                        |
| C Submissões                 |                                             | 1° ENEX – Encor                                                                                                    | ntro de Extensão do Cam                                                                                                    | pus Brasília                                                                                        |                        |
| Apresentação<br>de Trabalhos |                                             | Cidade: Brasilia / Distr<br>Local: Instituto Federa<br>Data: quarta-feira, 28                                           | rito Federal<br>al de Brasilia<br>de setembro de 2022                                                                                                   |                                                                                                    |                        |
| Certificados                 | 1' ENCONTRO DE EXTENSÃO                     | O 1º ENEX – Encontro<br>eixo formador do pro<br>desenvolvimento loca<br>temáticos relacionado<br>Científica e Tecnológi | de Extensão do Campus Brasilia v<br>tagonismo estudantil e de seus in<br>I e regional, além de promover of<br>Is à Extensão na Rede Federal de I<br>ca. | isa fomentar a Extensão co<br>pactos para o<br>cinas, palestras e painéis<br>Educação Profissional, | mo                     |
|                              |                                             | 14 Like 74K people lik                                                                                                  | e this. Sion Up to see what your friends lik                                                                                                    | e.                                                                                                  |                        |

9. Escolha as atividades que deseja participar e clique no botão REALIZAR A INSCRIÇÃO

| A                            | Programação do Evento                                                                                                    |                                                                                                    |                                                                                           |
|------------------------------|----------------------------------------------------------------------------------------------------|----------------------------------------------------------------------------------------------------|-------------------------------------------------------------------------------------------|
| 1 Inicio                     | Inscrição Programação                                                                                                    |                                                                                                    |                                                                                           |
| Inscrições                   |                                                                                                    |                                                                                                    | Tipo Atividado                                                                            |
| Programação                  | Mesa-redonda                                                                                                    | Palestra                                                                                                    | Todos                                                                                     |
| D Submissões                 | Mesa de Abertura                                                                                                    | A Extensão na Rede Federal                                                                                    | <ul> <li>Mesa-redonda</li> <li>Oficina</li> </ul>                                         |
| Apresentação<br>de Trabalhos | Com Juliana Cunha Passos, Patricia Albuquerque De Lima,<br>Paulo Henrique Sales Wanderley, Luciana Miyoko                                       | Com Juliana Cunha Passos, Caetana Juracy Rezende Silva,<br>Paulo Henrique Sales Wanderley, Giano Luis Copeti, | <ul> <li>Palestra</li> <li>Apresentação de Trabalho</li> <li>Rodas de Conversa</li> </ul> |
| Certificados                 | Massukado, Rafaela Caetano Pinto,<br>Dura-feira, 28 de setembro de 2022 ③ 14:30 - 15:00<br>Quarta-feira, 28 de setembro de 2022 ④ 14:30 - 15:00 | <ul> <li>Quarta-feira, 28 de setembro de 2022 (\$ 15:00 - 17:00</li> <li>Auditório bloco C</li> </ul>         | Palavras-Chave<br>• Todos                                                                 |
|                              | Mais Informações 🗸 Realizar inscrição                                                                                                    | Mais Informações 🗸 Realizar inscrição                                                                         | Data                                                                                      |
|                              | Rodas de Conversa                                                                                                    | Oficina                                                                                                    | <ul> <li>Todos</li> <li>28/09/2022</li> <li>29/09/2022</li> </ul>                         |
|                              | hEXTórias do Campus Brasília                                                                                                    | Elaboração de projetos de extensão                                                                            | Local                                                                                     |

ATENÇÃO: Para receber o certificado de participação nas atividades do evento é necessário estar inscrito no evento, em cada atividade e realizar o credenciamento no local da atividade.

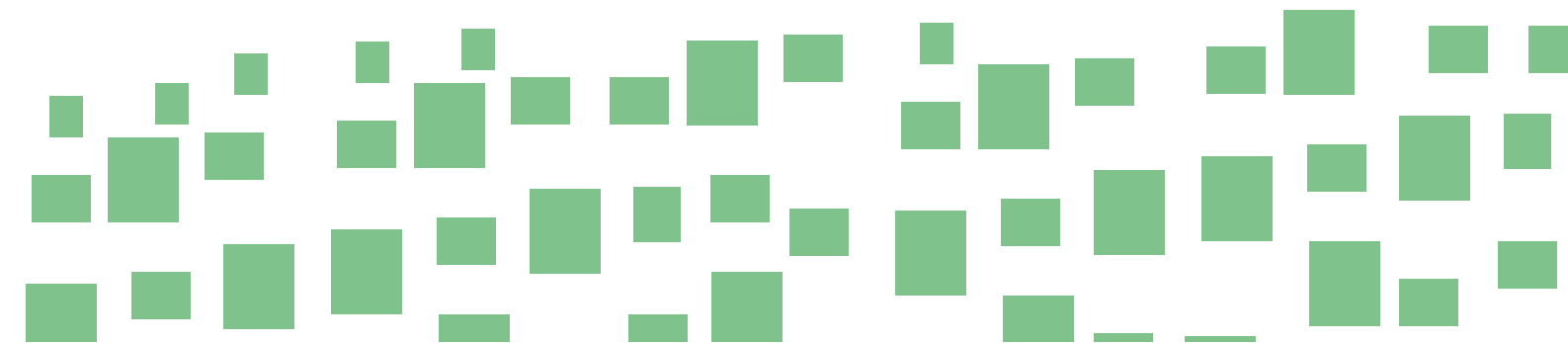

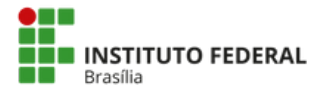

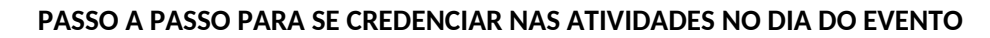

O credenciamento na atividade é necessário para receber certificado de participação. Para se credenciar é necessário estar inscrito no EVENTO e na ATIVIDADE, conforme passo a passo de inscrição.

#### 1. Faça login na plataforma www.even3.com.br

2.Em Meus eventos, selecione o 1º ENEX - Encontro de Extensão do Campus Brasília

3.No menu Início, clique no botão COMPROVANTE DE INSCRIÇÃO

| Eventos 1º ENEX - Encontro   | o de Extensão do Campus Brasília (     | z                                                                                                    |                                                                                                    | Meus eventos 👻                                                                                        | Área do Participante 👻 |
|------------------------------|----------------------------------------|----------------------------------------------------------------------------------------------------|----------------------------------------------------------------------------------------------------|----------------------------------------------------------------------------------------------------|------------------------|
| 1 Inicio                     | 2 ENEX 2022<br>IFB - INSTITUTO FEDERAL | DE EDUCAÇÃO, CIENCIJ                                                                                                    | A E TECNOLOGIA DE BRASILIA- C                                                                                                    | AMPUS GAMA                                                                                            |                        |
| Inscrições                   |                                        |                                                                                                    |                                                                                                    |                                                                                                    |                        |
| Programação                  | Comprovante de inscrição               | Realizar submissão                                                                                                    | Inscrever-se em atividades                                                                                                    | ? Central de Ajuda                                                                                    |                        |
| 🗘 Submissões                 |                                        | 1° ENEX – Encor                                                                                                    | ntro de Extensão do Cam                                                                                                    | pus Brasília                                                                                          |                        |
| Apresentação<br>de Trabalhos |                                        | Cidade: Brasilia / Dist<br>Local: Instituto Feder<br>Data: quarta-feira, 28                                             | rito Federal<br>al de Brasilia<br>de setembro de 2022                                                                                                  |                                                                                                    |                        |
| Certificados                 | 1º ENCONTRO DE EXTENSÃO                | O 1º ENEX – Encontro<br>eixo formador do pro<br>desenvolvimento loca<br>temáticos relacionado<br>Científica e Tecnológi | de Extensão do Campus Brasilia v<br>tagonismo estudantil e de seus in<br>Il e regional, além de promover of<br>os à Extensão na Rede Federal de<br>ca. | isa fomentar a Extensão co<br>ipactos para o<br>icinas, palestras e painéis<br>Educação Profissional, | mo                     |
| <b>1</b>                     |                                        | 14 Like 74K people lik                                                                                                  | te this. Sign Up to see what your friends lik                                                                                                    | e.                                                                                                    |                        |

4. Apresente o QR Code da sua inscrição para a Comissão Organizadora na entrada de cada atividade.

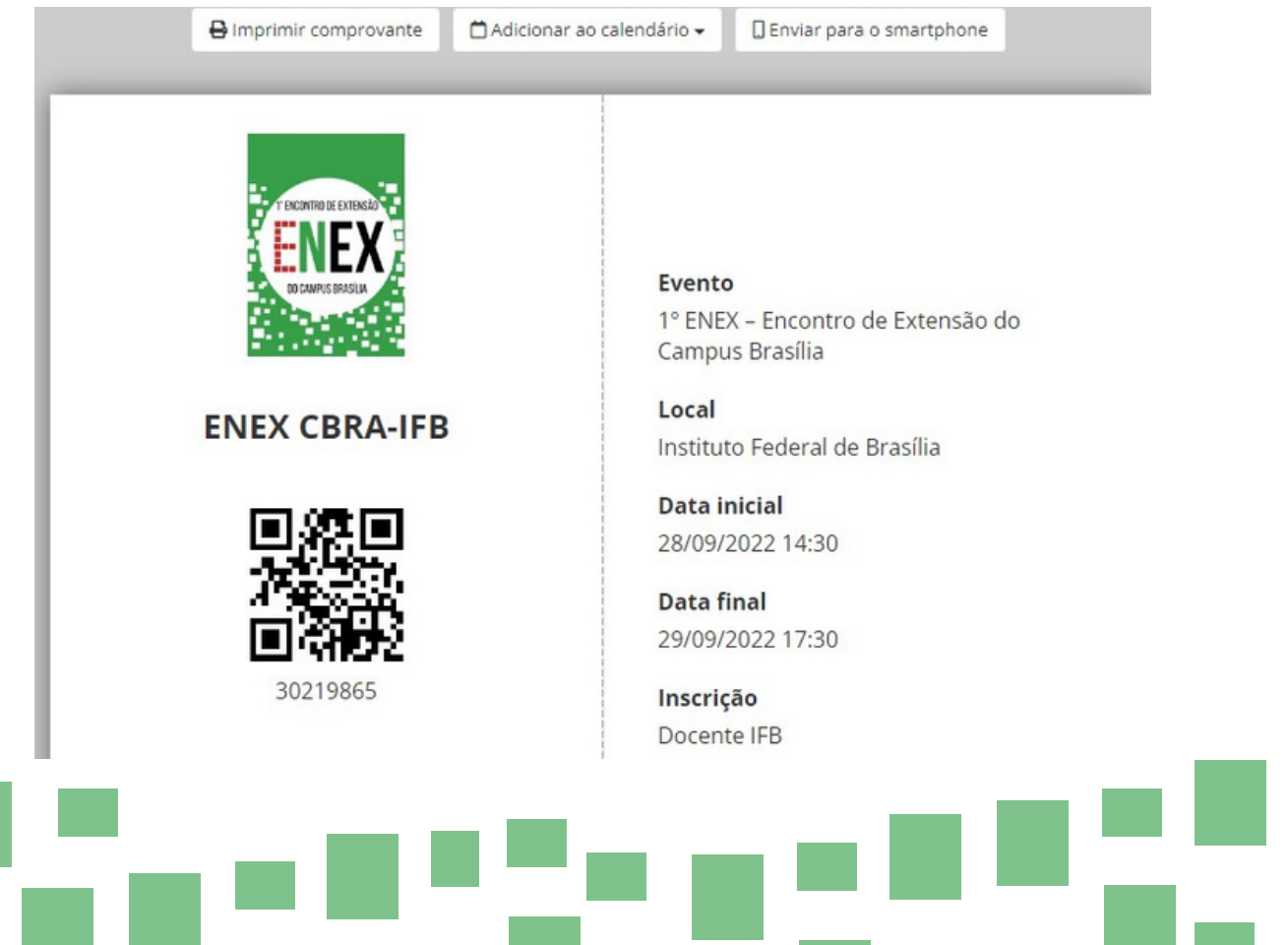